# 引越し、婚姻等に伴う再度の本人確認の方法

画面の画像は、実際とは違う場合があります。

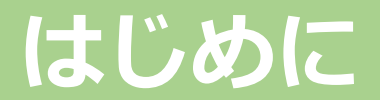

- 県民向けサービス連携基盤上で提供されるサービスの中には、利用者の居住地や年齢などにより、 利用できるサービスを制御したり、特典を付けたりします。
- ●県民向けサービス連携基盤上で提供されるサービスを利用するためには、マイナンバーカードに搭載 されている電子証明書を用いた公的個人認証により、本人確認が必要となります。 本人確認の際に、基本4情報(氏名、住所、生年月日、年齢)を取得します。
- このため、引越しや婚姻等により基本4情報に異動があった場合は、
  再度の本人確認が必要となります。(正しいサービスが受けられなくなる可能性があります。)
  ※引越しや婚姻等により基本4情報に異動があった場合、マイナンバーカードに搭載されている
  電子証明書の再発行が必要となります。
  電子証明書の再発行手続きについては、居住地の市役所・町役場にお尋ねください。
- 再発行された電子証明書が格納されたマイナンバーカードをご準備のうえ、 次ページ移行の手順に従い、再度の本人確認を行ってください。

#### 「MyDID」の起動

「MyDID」をタップします。

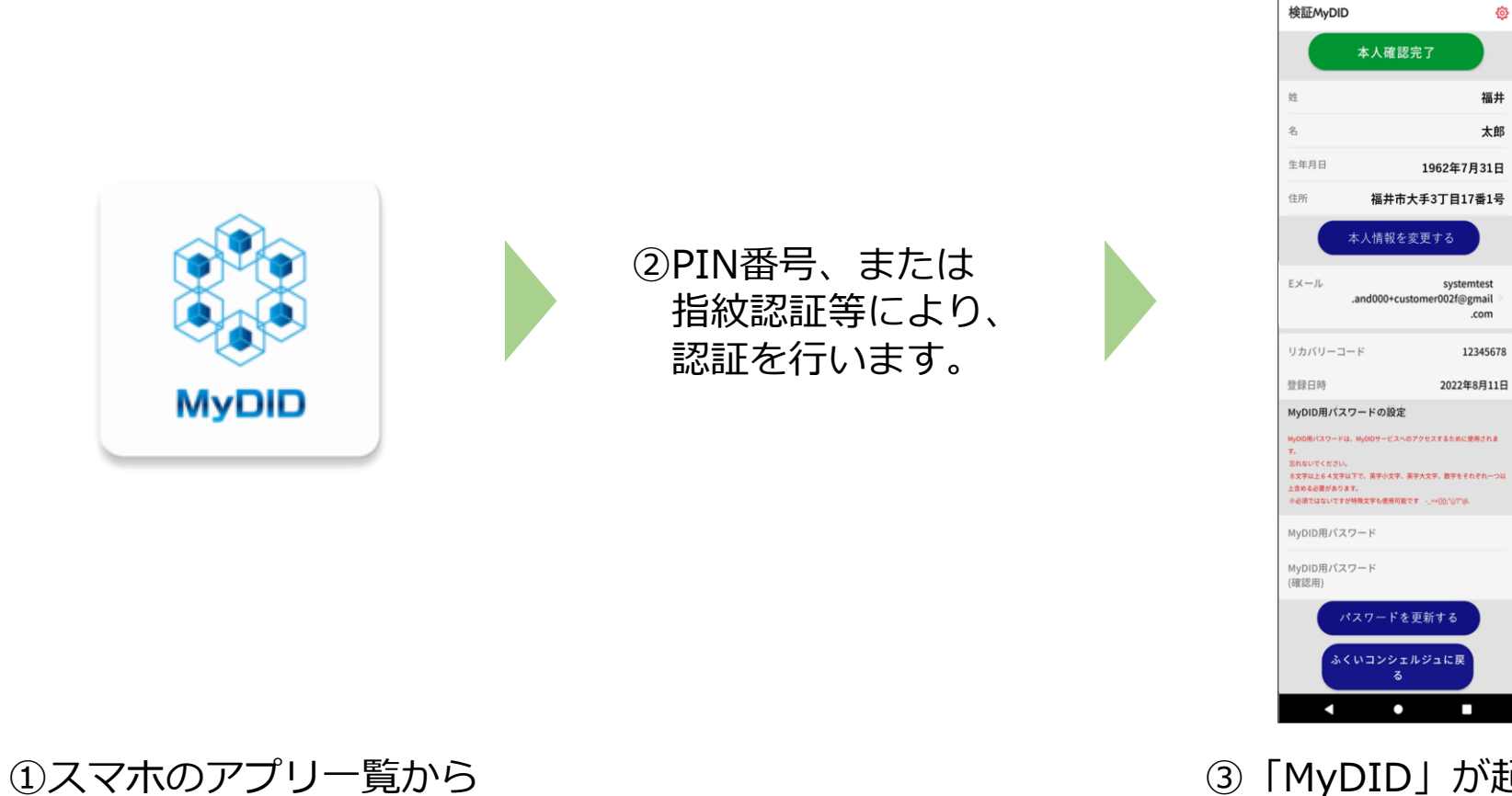

③「MyDID」が起動します。 次へ。

鏺

## 変更があった項目の入力

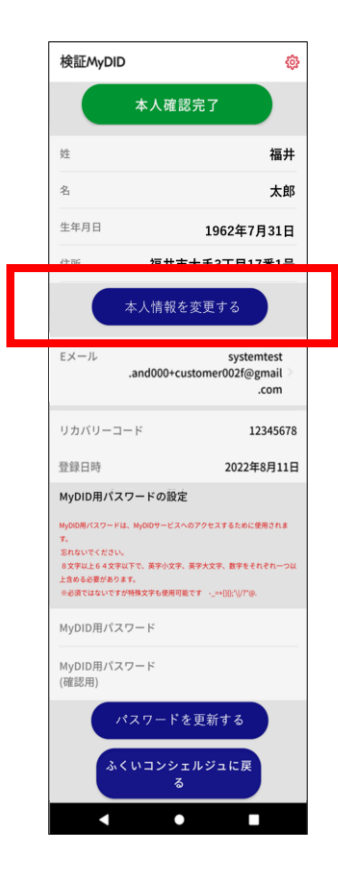

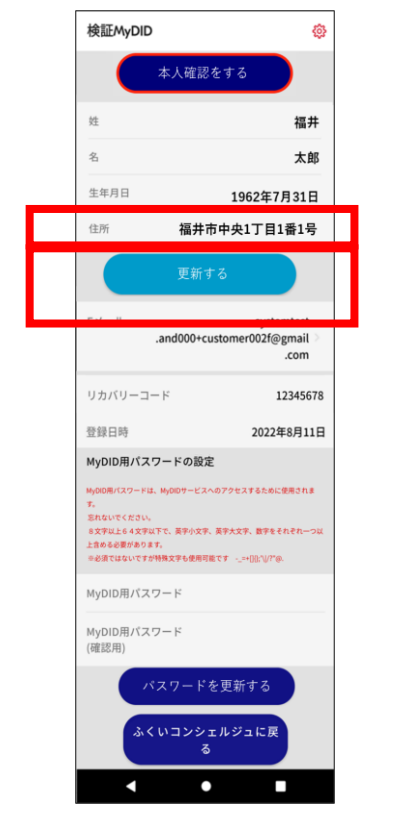

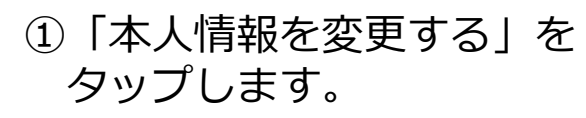

②該当箇所を修正し、「変更する」をタップします。

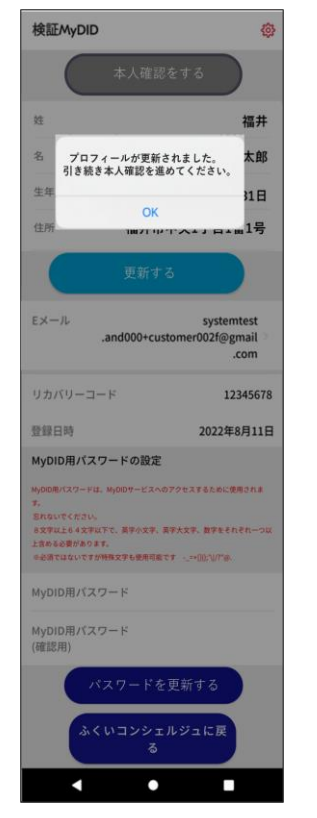

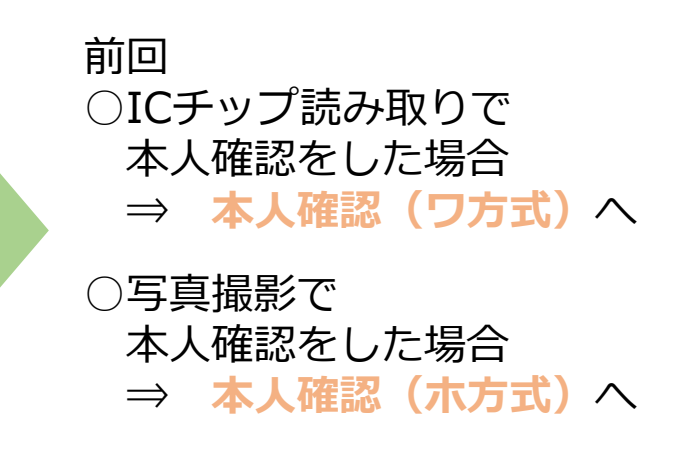

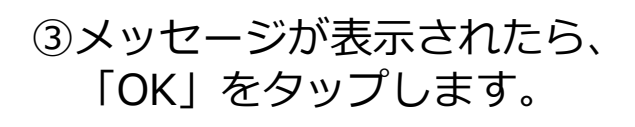

## 本人確認(ワ方式)①

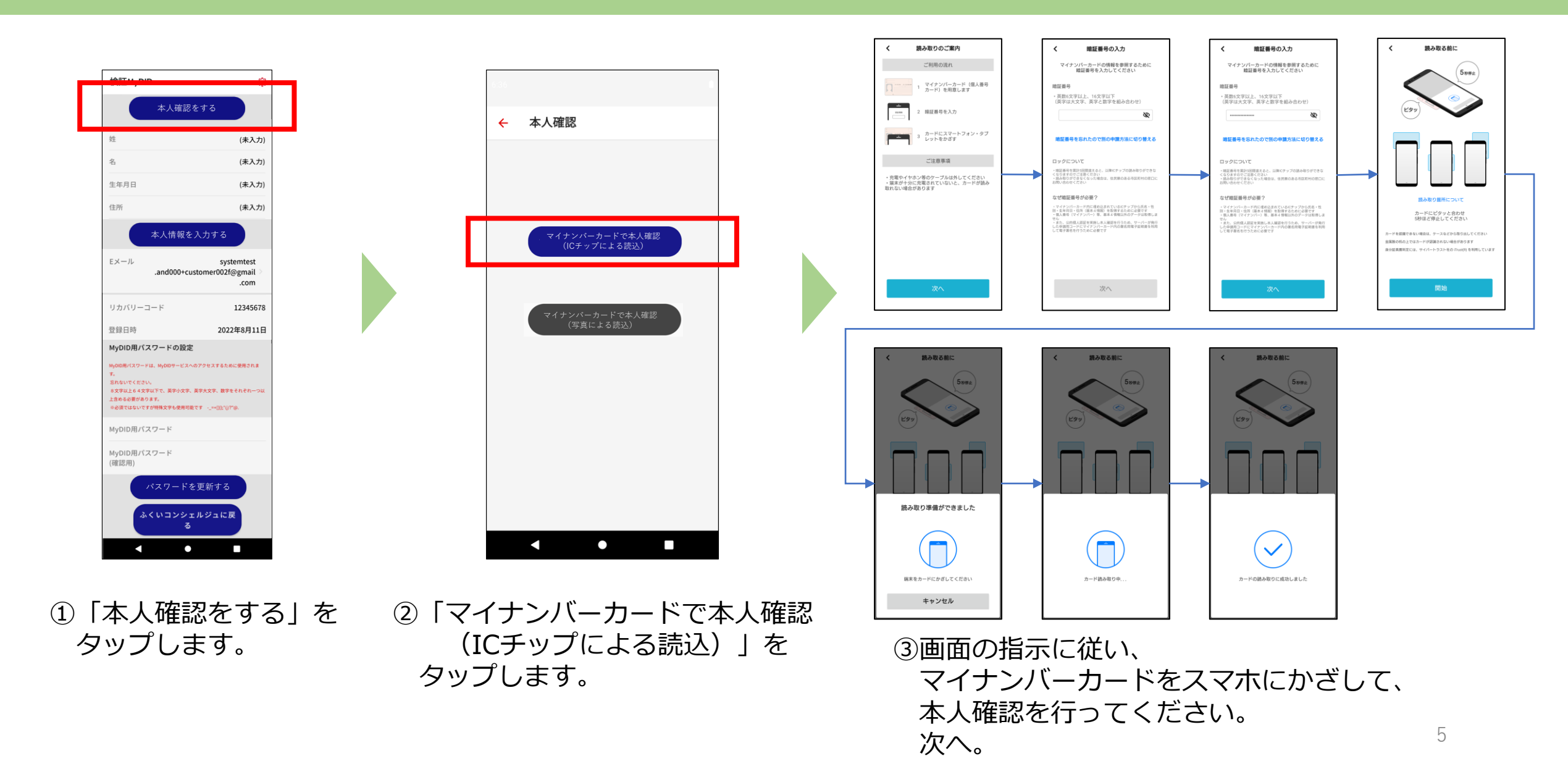

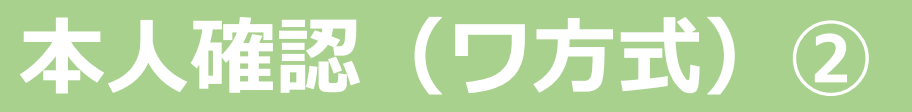

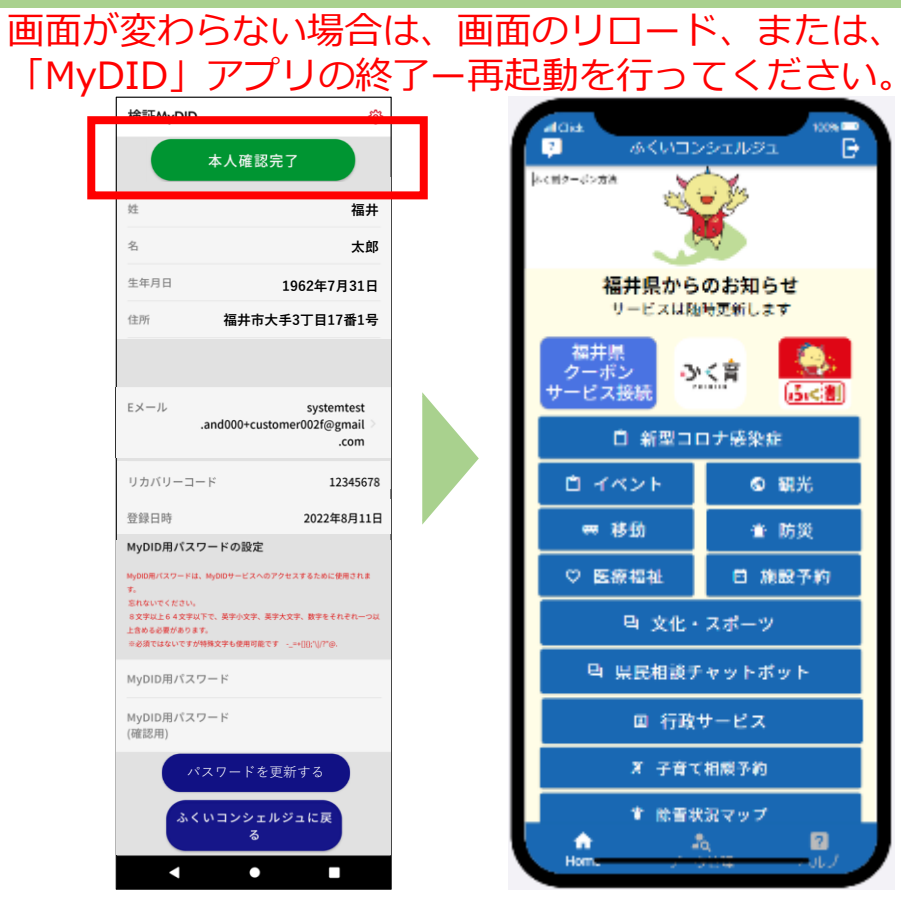

「本人確認完了」(緑色のボタン)が 表示されたら終了です。 (7分程度かかります。)

| 検証MyDID                                                                                                    | \$                                                                        |
|----------------------------------------------------------------------------------------------------|---------------------------------------------------------------------------|
| 本人確                                                                                                    | 認をする                                                                      |
| 姓                                                                                                    | (未入力)                                                                     |
| 名                                                                                                    | (未入力)                                                                     |
| 生年月日                                                                                                    | (未入力)                                                                     |
| 住所                                                                                                    | (未入力)                                                                     |
| 本人情報                                                                                                    | を入力する                                                                     |
| Eメール<br>.and000+                                                                                                   | systemtest<br>←customer002f@gmail<br>.com                                 |
| リカバリーコード                                                                                                    | 12345678                                                                  |
| 登録日時                                                                                                    | 2022年8月11日                                                                |
| MyDID用パスワードの<br>MyDID用パスワードは、MyDIDサービ<br>す。<br>窓れないでください。<br>名文字以上64文字以下で、美字小3<br>上台をる数があります。<br>の必須ではないですが特殊文字も使用 | <b>役定</b><br>(スへのアクセスするために使用されま<br>(ス、英子大文子、数字をそれぞれ一つ以<br>町寛です=+00×11/7⊕、 |
| MyDID用パスワード<br>MyDID用パスワード<br>(確認用)                                                                                |                                                                           |
| パスワー<br>ふくいコン5                                                                                                    | ドを更新する<br>シェルジュに戻<br>る                                                    |

ICチップの読取が出来なかった
 ため、写真撮影による本人確認
 を行います。
 次へ。

ご利用のマイナンバーカードは 既に登録されています。 ご不明な場合は、コールセンター まで、お問い合わせください。

鏺

(未入力)

(未入力)

(未入力)

(未入力)

systemtest

.com

12345678

2022年8月11日

.and000+customer002f@gmail

検証MyDID

姓

名

住所

Eメール

登録日時

忘れないでくださ

上含める必要があります。

MyDID用パスワード

MyDID用パスワード

<

(確認用)

リカバリーコード

MvDID用パスワードの設定

MyDID用パスワードは、MyDIDサービスへのアクセスするために使用されま

8文字以上64文字以下で、英字小文字、英字大文字、数字をそれぞれ一

パスワードを更新する

ふくいコンシェルジュに戻

•

☆必須ではないですが特殊文字も使用可能です - =+10:11/7\*@.

生年月日

本人確認却下

## 本人確認(木方式)①

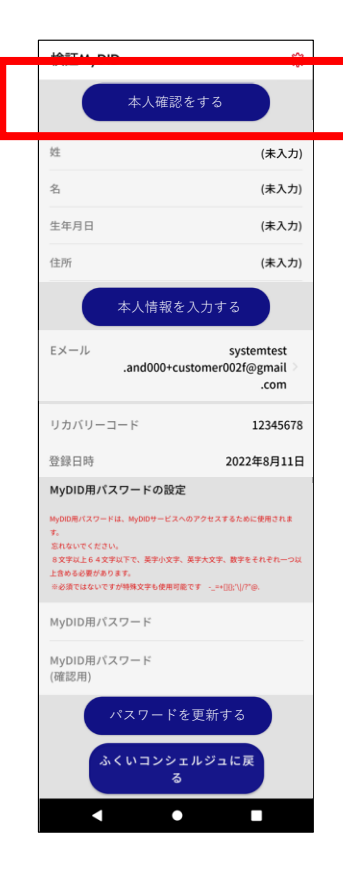

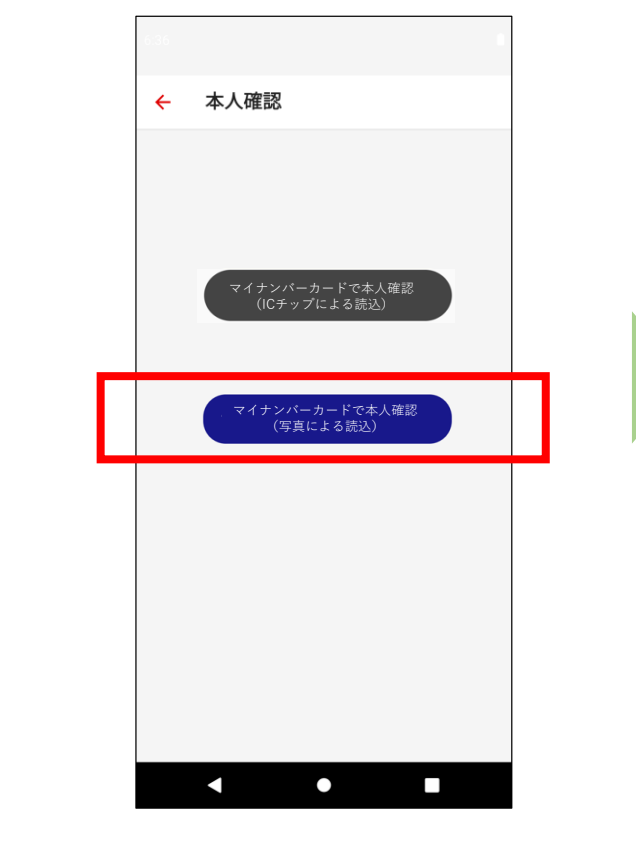

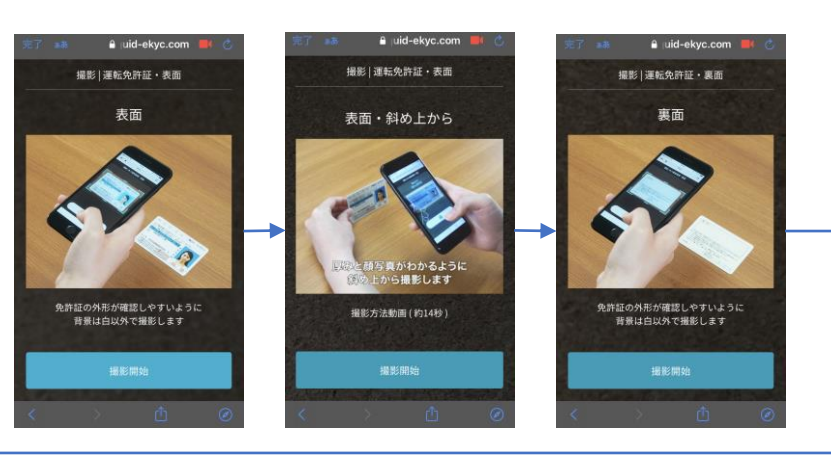

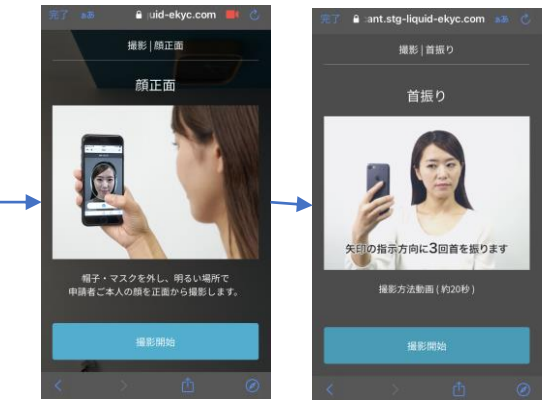

③画面の指示に従い、マイナンバーカードや 顔の写真を撮影し、本人確認を行ってください。 次へ。

 「本人確認をする」を タップします。 マイナンバーカードで本人確認
 (写真による読込)」を
 タップします。

### 本人確認(木方式)②

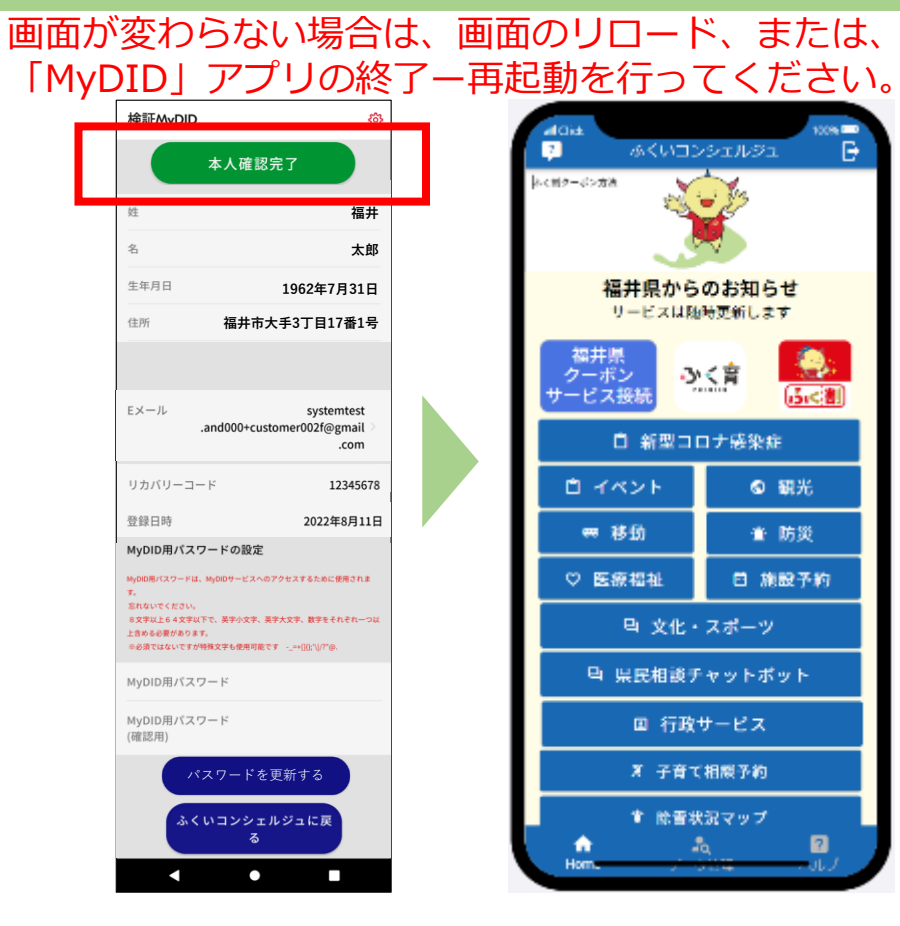

「本人確認完了」(緑色のボタン)が表示されたら終了です。(最大3時間程度かかります。)

| 検証MyDID                                                                                                    | ø                            |
|----------------------------------------------------------------------------------------------------|------------------------------|
| 本人確認をする                                                                                                    |                              |
| 姓                                                                                                    | (未入力)                        |
| 名                                                                                                    | (未入力)                        |
| 生年月日                                                                                                    | (未入力)                        |
| 住所                                                                                                    | (未入力)                        |
| 本人情報を入力する                                                                                                    |                              |
| Eメール sys<br>.and000+customer002                                                                                                   | temtest<br>f@gmail ≥<br>.com |
| リカバリーコード                                                                                                    | 12345678                     |
| 登録日時 202                                                                                                    | 2年8月11日                      |
| MyDID用パスワードの設定                                                                                                    |                              |
| MyDD用バスワードは、MyDDサービスへのアクセスするた<br>す。<br>忘れないでください。<br>多文字以上らな文字以下で、英子小文字、英子大文字、数字<br>上含める必要があります。<br>の必須定はないですが特殊文字も使用可能です。==1回い[/ | めに使用されま<br>をそれぞれ一つ以<br>71@.  |
| MyDID用パスワード                                                                                                    |                              |
| MyDID用パスワード<br>(確認用)                                                                                                    |                              |
| パスワードを更新する                                                                                                    |                              |
| ふくいコンシェルジュに戻<br>る                                                                                                    |                              |
| • •                                                                                                    |                              |

本人確認が失敗しました。
 再度、やり直すか、
 ご不明な場合は、コールセンター
 まで、お問い合わせください。

検証MyDID 鏺 本人確認却下 姓 (未入力) 名 (未入力) 生年月日 (未入力) 住所 (未入力) Eメール systemtest .and000+customer002f@gmail .com リカバリーコード 12345678 2022年8月11日 登録日時 MvDID用パスワードの設定 MyDID用パスワードは、MyDIDサービスへのアクセスするために使用されま 忘れないでください 8文字以上64文字以下で、英字小文字、英字大文字、数字をそれぞれ一 上含める必要があります。 ☆必須ではないですが特殊文字も使用可能です - =+10:11/7\*@. MyDID用パスワード MyDID用パスワード (確認用) パスワードを更新する ふくいコンシェルジュに戻 < • 

ご利用のマイナンバーカードは 既に登録されています。 ご不明な場合は、コールセンター まで、お問い合わせください。